## **Smokeping lab part 1**

# Network Management & Monitoring -Smokeping - Part I

In this exercise you will install Smokeping and get it to monitor various devices in the class network.

Since most of the tasks in this exercise require you to be "root", the first thing you should do is to connect to your host and start a root shell.

```
$ sudo -s
#
```

### Install Smokeping (Example)

Smokeping is already installed on your host. If you wanted to install it here are the steps you would take:

```
# apt install smokeping
# dpkg-statoverride --update --add root root 4755 /usr/bin/fping
# makes fping setuid root
# a2enmod cgi
# systemctl reload apache2
```

### **Initial Configuration**

Let's make sure that your web server is running:

```
# systemctl start apache2
```

Let's make sure that Smokeping is running and will restart when your host is rebooted:

```
# systemctl enable smokeping
# systemctl start smokeping
```

Then point your web browser at

```
http://oob.hostX.campusY.ws.nsrc.org/smokeping/smokeping.cgi
```

(replace "hostX" and "campusY" with your own host) to check that it is running.

Now review the Smokeping configuration files:

```
# cd /etc/smokeping/config.d
# ls -l
-rwxr-xr-x 1 root root
                        578 2010-02-26 01:55 Alerts
                        237 2010-02-26 01:55 Database
-rwxr-xr-x 1 root root
-rwxr-xr-x 1 root root
                        413 2010-02-26 05:40 General
                        859 2010-02-26 01:55 Presentation
-rwxr-xr-x 1 root root
-rwxr-xr-x 1 root root
                        116 2010-02-26 01:55 Probes
-rwxr-xr-x 1 root root
                        155 2010-02-26 01:55 Slaves
-rwxr-xr-x 1 root root 8990 2010-02-26 06:30 Targets
-rwxr-xr-x 1 root root
                        271 2010-02-26 01:55 pathnames
```

The files that you'll need to change, at a minimum, are:

- Alerts
- General
- Probes (to be done later)
- Targets

Now open the General file (note the first capital letter)

```
# editor General
```

(you can replace "editor" with "nano" or "vi" if you like)

Change the following lines:

```
owner = NOC
contact = sysadm@localhost
mailhost = localhost
cgiurl = http://localhost/smokeping/smokeping.cgi
# specify this to get syslog logging
syslogfacility = local5
```

Save the file and exit. Now let's restart the Smokeping service to verify that no mistakes have been made before going any further:

```
# systemctl restart smokeping
```

Now open the Alerts file (note the first capital letter)

```
# cd /etc/smokeping/config.d
# editor Alerts
```

Change the lines with "to" and "from" to the following:

```
to = sysadm@localhost
from = smokeping-alert@localhost
```

Save the file and exit. Restart Smokeping:

```
# systemctl restart smokeping
```

#### **Configure monitoring of devices**

The majority of your time and work configuring Smokeping will be done in the file /etc/smokeping/config.d/Targets.

For this class please do the following:

Use the default FPing probe to check:

- Hosts in your campus
- classroom NOC
- switches
- routers

You can use the classroom Network Diagram on the classroom wiki to figure out addresses for each item, etc.

Create some hierarchy to the Smokeping menu for your checks.

For example, the Targets file is already partially pre configured. To start we are going to add some entries to the Targets file.

Start with:

```
# cd /etc/smokeping/config.d
# editor Targets
```

You can take the section from \*\*\* Targets \*\*\* to the end of the LocalMachine and make it look something like this. Feel free to use your own "remark", "menu" text and titles.

Note that we remove the commented lines #parents = owner:/Test/James location:/, and the "Alerts" line.

NOTE: We strongly recommend that you COPY and PASTE text from these exercises directly in to the Targets file. Typing all this by hand will take too long.

Now, below the "localhost" we start with the configuration of items for our class.

We will add in an entry for our classroom noc server (noc.ws.nsrc.org) and for all the hosts on your campus.

**NOTE:** Be sure that you replace "Y" with your campus number.

```
#
# ******** Classroom Servers ********
#
+ NOCServers
menu = NOC Servers
title = Network Management Servers
++ noc
menu = noc
title = Workshop NOC
host = noc.ws.nsrc.org
#
```

https://nsrc.vtp.kenet.or.ke/current/netmgmt/en/smokeping/exercises-smokeping-part1.html

```
Smokeping lab part 1
# ******* Campus Y Hosts *********
#
+ CampusY
menu = Campus Y
title = Campus Y
++ hosts
menu = Campus Y Hosts
title = Hosts in Campus Y
+++ srv1
menu = srv1
title = Campus Y Shared Server 1
host = srv1.campusY.ws.nsrc.org
+++ host1
menu = host1
title = Campus Y Host 1
host = host1.campusY.ws.nsrc.org
+++ host2
menu = host2
title = Campus Y Host 2
host = host2.campusY.ws.nsrc.org
+++ host3
menu = host3
title = Campus Y Host 3
host = host3.campusY.ws.nsrc.org
+++ host4
menu = host4
title = Campus Y Host 4
host = host4.campusY.ws.nsrc.org
```

```
+++ host5
menu = host5
title = Campus Y Host 5
host = host5.campusY.ws.nsrc.org
+++ host6
menu = host6
title = Campus Y Host 6
host = host6.campusY.ws.nsrc.org
```

(Note: the target hostnames are using DNS here. You could instead use IP addresses like 100.68.Y.X)

OK. Let's see if we can get Smokeping to stop and start with the changes we have made, so far. Save and exit from the Targets file. Now try doing:

```
# systemctl restart smokeping
```

If you see error messages, then read them closely and try to correct the problem in the Targets file. In addition, Smokeping is now sending log message to the file /var/log/syslog. You can view what Smokeping is saying by typing:

```
# journalctl -eu smokeping
```

(or look at tail /var/log/syslog)

If there are no errors you can view the results of your changes by going to:

http://oob.hostX.campusY.ws.nsrc.org/smokeping/smokeping.cgi

#### Configure monitoring of routers and switches

Once you have configured the hosts on your campus, then it's time to add the entries for the routers and switches in your campus network.

```
# cd /etc/smokeping/config.d
# editor Targets
```

```
(just to be sure :-))
```

Go to the bottom of the file and add in entries for your campus routers and switches:

#

```
#******* Campus Y Network Devices *******
#
++ network
menu = Campus Y Network Devices
title = Network Devices Campus Y
#
# ******** Campus Y Border Router ********
#
+++ bdr1
menu = Border Router
title = Border Router Campus Y
host = bdr1.campusY.ws.nsrc.org
#
# ******** Campus Y Core Router ********
#
+++ core1
menu = Core Router
title = Core Router Campus Y
host = core1.campusY.ws.nsrc.org
#
# ******** Campus Y switches ********
#
+++ dist1-b1
menu = dist1-b1
title = Campus Y Building 1 Distribution Switch
host = dist1-b1.campusY.ws.nsrc.org
+++ dist1-b2
```

```
menu = dist1-b2
title = Campus Y Building 2 Distribution Switch
host = dist1-b2.campusY.ws.nsrc.org
```

Like we did above, let's see if the changes we have made are done correctly. Save your work and do:

```
# systemctl restart smokeping
```

If you see error messages, then read them closely and try to correct the problem in the Targets file. You can also review what Smokeping is saying by typing:

```
# journalctl -eu smokeping
```

If there are no errors you can view the results of your changes by going to:

http://oob.hostX.campusY.ws.nsrc.org/smokeping/smokeping.cgi

You can now start the second set of exercises.